## Instructions for Use of the Stockroom Inventory System

## **For CHEMISTRY Students and Staff:**

- 1. Login: chemstock (no password is needed)
- 2. Select: **ISSUE ITEMS**
- **3.** Lab Code: Enter your lab code that has been assigned to you (if you are not certain what your lab code is please see Kevin or Phil)
- 4. Press <u>TAB</u> (tab is used as enter)
- 5. Enter your <u>LAST NAME</u>, Use drop down box and select account #
- 6. Click: ISSUE DETAIL
- 7. Select Quantity of Item to be withdrawn (default is 1)
- 8. Go scan the item
- 9. When finished, click <u>SAVE and EXIT</u> or scan barcode on the lower left corner on the computer monitor.
- 10. Select EXIT or PRINT RECEIPT AND EXIT